## 定期預金 お預入れ・満期解約・中途解約

#### <お預入れについて>

●お預入れできるのは、「スーパー定期」、「大口定期」の2種類です。なお、中途解約と満期解約は、この2種類に加えて「スプリング」、「グローイング」、「希望峰」も可能です(通帳式に限ります)。●インターネットバンキングでお預入れいただく契約はすべて総合口座(信託ネット通帳を含む)にお預かり させていただきます。●お預入れいただいた定期預金は、原則として、満期時に自動継続されます。

#### <満期解約・中途解約について>

●インターネットバンキングでは定期預金の一部解約はできません。●定期預金等を担保とする当座貸越(自動融資)をご利用のお客さまは、その 貸越金残高によってはお手続きができない場合があります。●満期解約のお手続きは、満期日の1か月前から承ります。●中途解約の場合、利息は お預入期間に応じた当社所定の利率により計算します。●中途解約で、解約日までに中間払利息が支払われている場合には、解約元金に対応する 中間払利息合計と所定の利率によって計算した利息額との差額を、精算のうえお支払いします(精算の結果、中途解約時のお受取利息額がマイナス となる場合があります)。

○ 定期預金のお預入れ、中途解約に関する「銀行の手続日」「取消時限」について

| 取引依賴時間             | 銀行の手続日 | 取消時限         |
|--------------------|--------|--------------|
| 平日 0時00分 ~ 7時59分   | 当日     | 当日の7時59分まで   |
| 平日 8時00分 ~ 18時59分  | 当日     |              |
| 平日 19時00分 ~ 23時59分 | 翌営業日   | 翌営業日の7時59分まで |
| 土・日・祝日             |        |              |

操作の流れ \*画像はイメージです。実際の画面と異なる場合があります。

### インターネットバンキングトップページ 「定期預金」をクリック

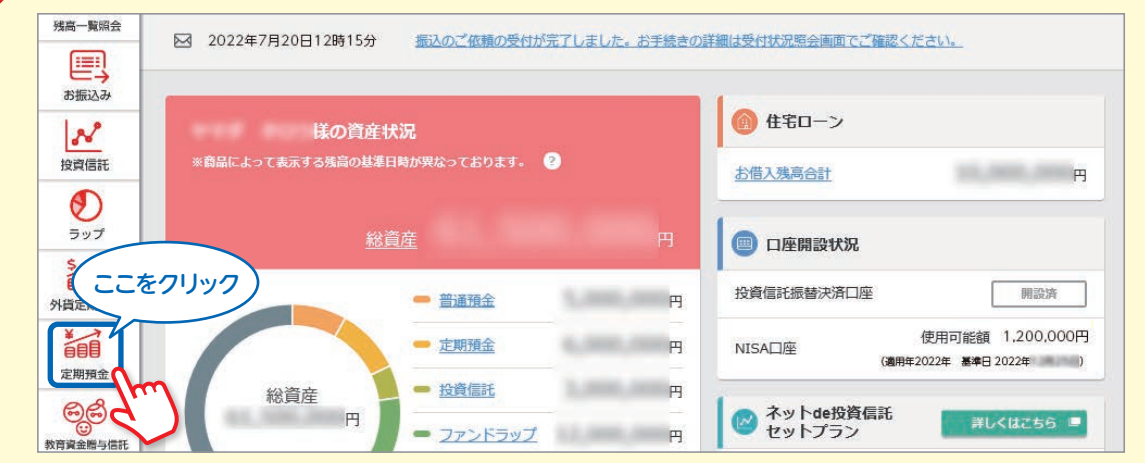

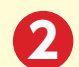

### 該当のメニューをクリック

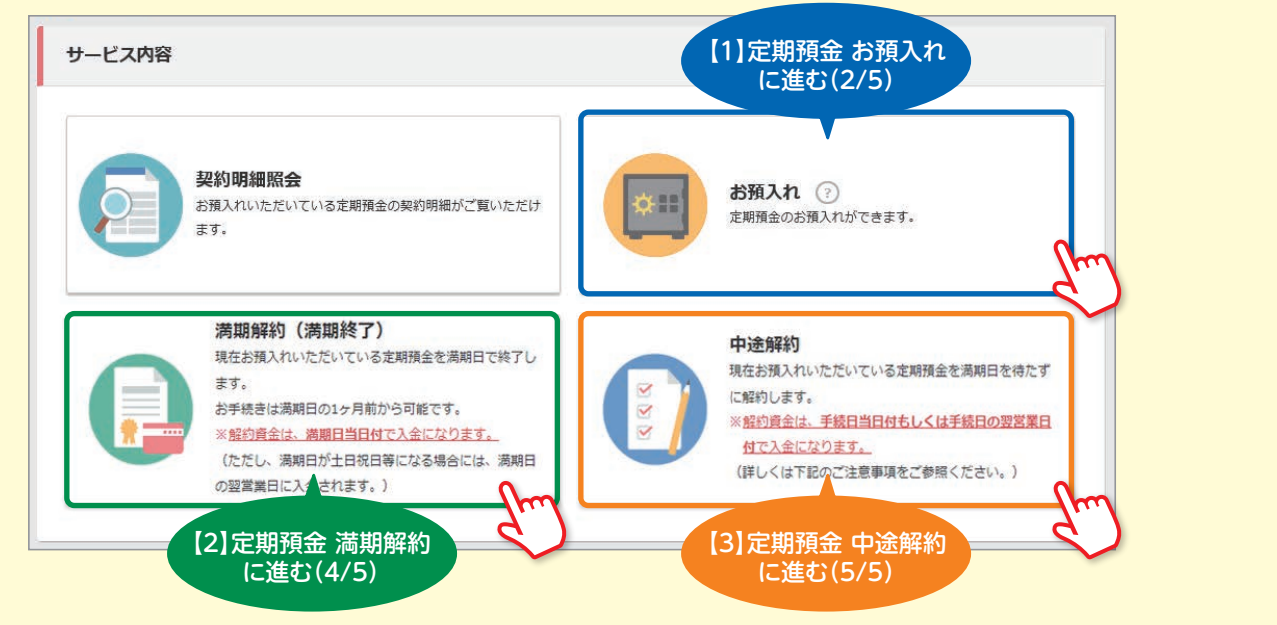

## 三菱UFJ信託ダイレクト〈インターネットバンキング〉

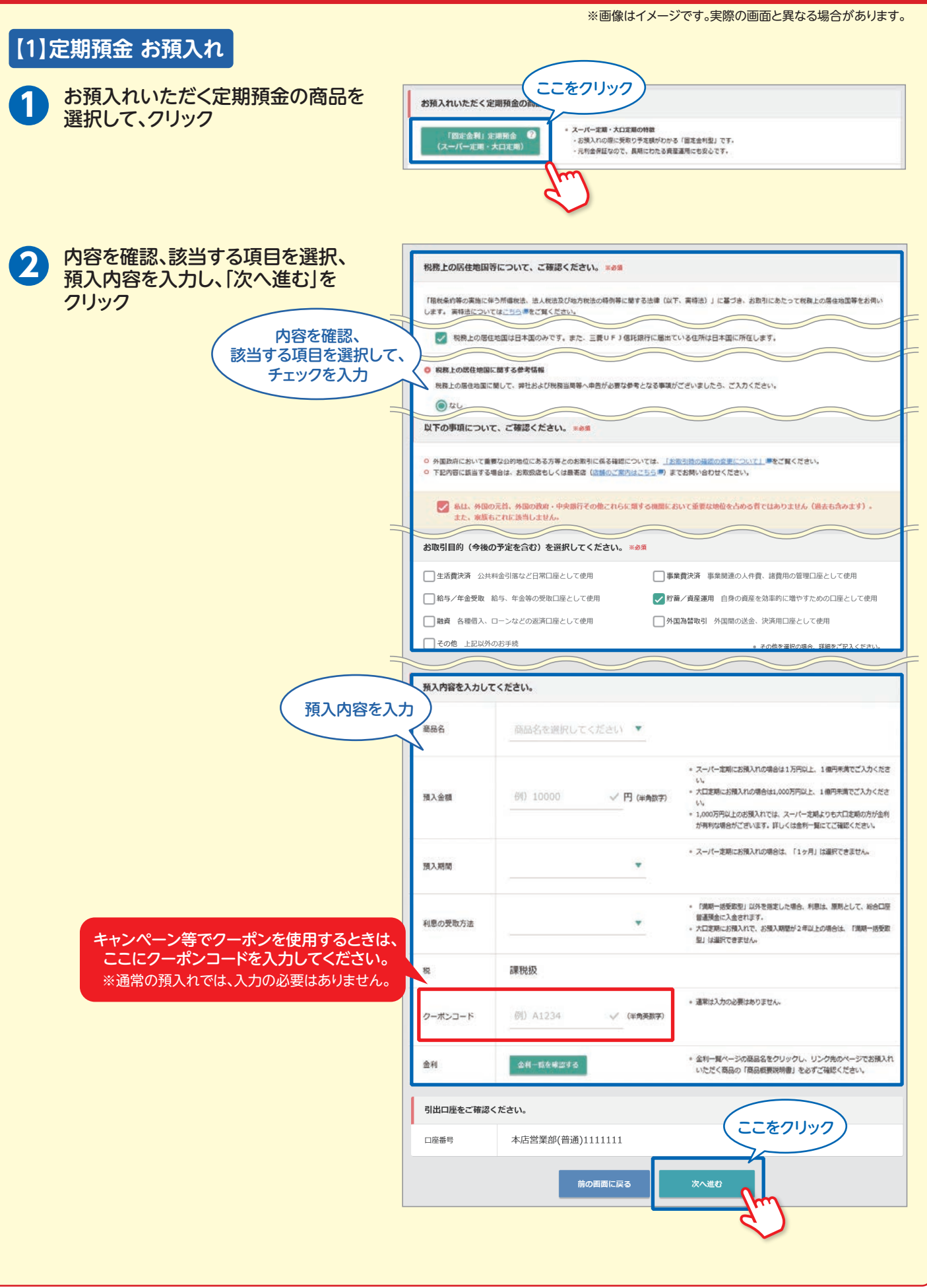

#### 定期預金 お預入れ・満期解約・中途解約 ※画像はイメージです。実際の画面と異なる場合があります。 3 引出口座と預入内容を確認。 引出口座をご確認ください。 ワンタイムパスワード(※)を 木店堂業部 口座番号 入力して、「お預入れを実行する」 (普通)1111111 をクリック 预入内容をご確認ください。 商品名 スーパー定明 2022年 7月20日 預入日 100.000円 預入金額 預入期間 1年 利息の受取方法 満期一括受取型 「利率(税引前年利率)」は エクセレント倶楽部会員向け金 利上乗せ等の各種上乗せ分を含 利率(税引前年利率) 0.002% めた、お預入時の金利です。 課税扱 税 クーポンコード 99999 → ご注意事項 ※ワンタイムパスワードをご利用でないお客 ワンタイムパスワードを入力してください。 さまは「第二暗証」をご入力いただきます。 (「第二暗証」とは、会員カードの裏面に記載 ワンタイムパスワードカードの ①のボタン を押してください。 1. 123456 a. された「乱数表」の中から取引によって指定 ②ディスプレイに表示されたワンタイムパ スワードを入力してください。 003 m. される「4か所の数字」です。) ※三菱UFJ信託銀行アプリをご利用のお客 半角数字6倍 000 ワンタイム パスワード 000 ..... v 🔳 さまは、画面の表示に従って手続きをお願い いたします。 お手続きできない場合、ワンタイムパスワードのリセットをお試しください。 リセットは お手続きできない場合、ワンタイムパスワードのリセットをお試しください。 リセットはこちら ワンタイムパスワードを 金目カードをおぬれの こをクリック -Awb/ С 入力(※) 前の画面に戻る 定期預金 お預入れ手続き受付完了 🕌 定期預金 固定金利定期預金 受付完了 トップ > 支援協会 > お預入れ > 固定会利定期預会 > 受付完了 4 定期預金お預入れのご依頼を以下の内容で受け付けました。 長期間ご利用のない口座や休眠預金に移管された口座からのお取引については、 受付完了と表示されますが、取引が不成立となる場合がありますので、ご了承ください。 取引結果は、お手続時間経過後に受付状況照会画面よりご確認ください。 受付日時 2022年 7月20日 13時18分 受付番号

内容を

確認

6

### 三菱UFJ信託ダイレクト〈インターネットバンキング〉

# 定期預金 お預入れ・満期解約・中途解約

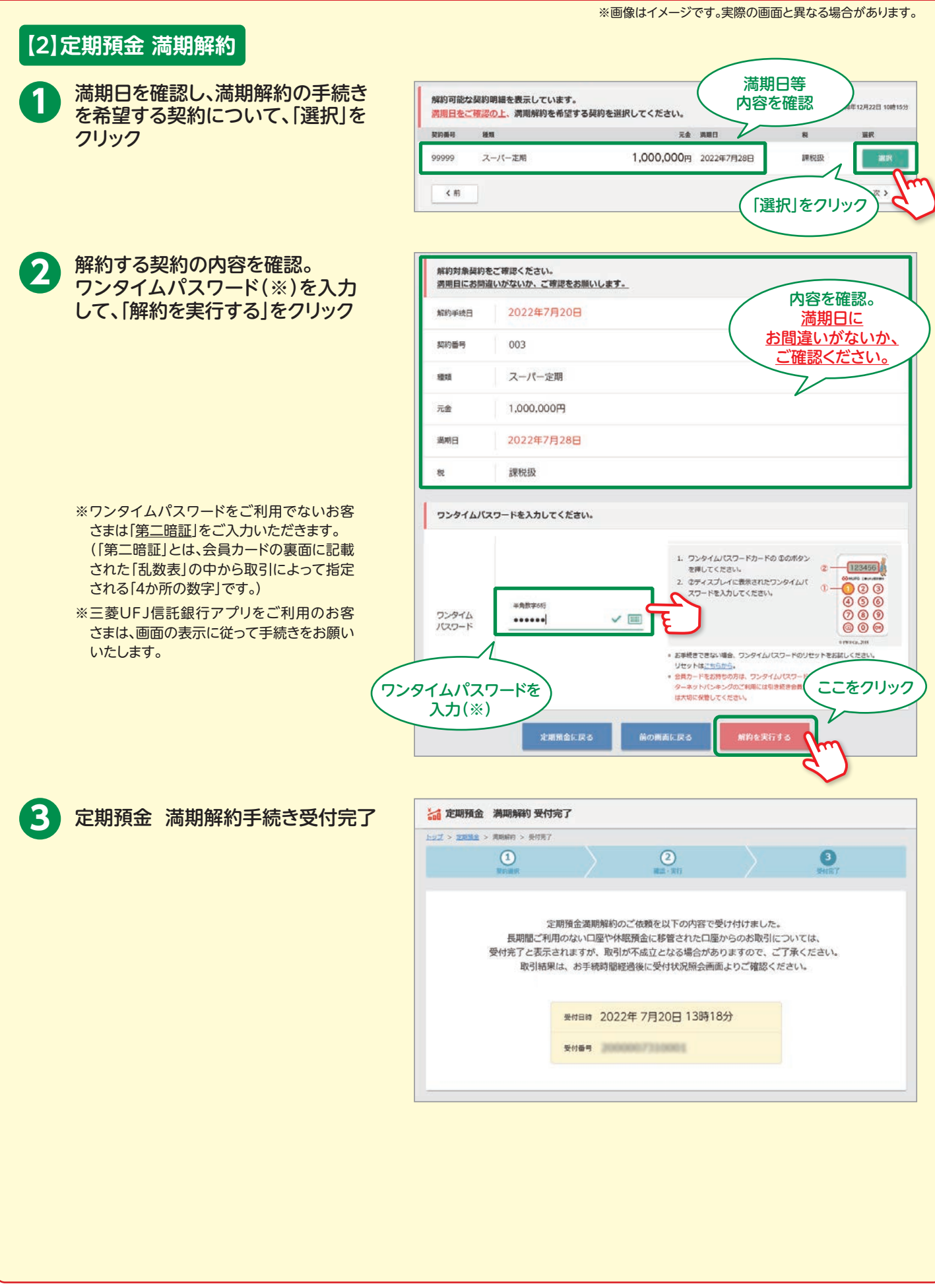

## 三菱UFJ信託ダイレクト〈インターネットバンキング〉

# 定期預金 お預入れ・満期解約・中途解約

| 【3】定期預金 中途解約                                                                                                    | ※画像はイメージです。実際の画面と異なる場合があります。                                                                                                    |  |  |
|----------------------------------------------------------------------------------------------------|----------------------------------------------------------------------------------------------------|--|--|
| 中途解約の手続きを希望する契約<br>について、「選択」をクリック                                                                                                    | 解約可能な契約明細を表示しています。<br>中途解約を希望する契約を選択してください。 内容を 日時:2015年12月15日 1081537                                                                                                    |  |  |
|                                                                                                    | 契約漏号 發旗 元金 周期 預入日 计任言记 相审 权 黑沢                                                                                                    |  |  |
|                                                                                                    | 99999 スーパー定期 100,000円 日 2022年 3月28日 99,999% 期税税 第次                                                                                                    |  |  |
|                                                                                                    | (選択)をクリック)                                                                                                    |  |  |
|                                                                                                    | 内容存                                                                                                    |  |  |
| 2 解約する契約の内容を確認。<br>ロンタイムパフロード(※)を入力                                                                                                    | 解約対象契約をご確認ください。 確認                                                                                                    |  |  |
| して、「解約を実行する」をクリック                                                                                                    | 解約日 2022年 7月20日                                                                                                    |  |  |
|                                                                                                    | 契約番号 003                                                                                                    |  |  |
|                                                                                                    | 磁想 スーパー定期                                                                                                    |  |  |
|                                                                                                    | 元金 100,000円                                                                                                    |  |  |
|                                                                                                    | XIII 365日                                                                                                    |  |  |
|                                                                                                    | 預入日 2022年 3月28日                                                                                                    |  |  |
|                                                                                                    | 週回日 2023年 3月28日                                                                                                    |  |  |
|                                                                                                    | 积 讓脱級                                                                                                    |  |  |
|                                                                                                    |                                                                                                    |  |  |
| いただきます。<br>(「第二暗証」とは、会員カードの裏面に記載<br>された「乱数表」の中から取引によって指定<br>される「4か所の数字」です。<br>「第三暗証」とは、第三暗証のお知らせで<br>指定する、会員カードの裏面に記載された<br>乱数表の中の「2か所の数字」です。)<br>※ 三菱UFJ信託銀行アプリをご利用のお客<br>さまは、画面の表示に従って手続きをお願い<br>いたします。 | <ul> <li>ウンタイム(スワードカードの \$00%か)<br/>思いてストに満示されたワンタイム/<br/>スワード</li> <li>ウンタイム(スワードカードの \$00%か)<br/>思いてストに満示されたワンタイム/<br/>スワード</li> <li>ウンタイム(スワードの)<br/>ション・ション・<br/>ション・<br/>ション</li></ul> |  |  |
| 定期預金 中途解約手続き受付完了                                                                                                    | and 定期預金 中途解約 受付完了                                                                                                    |  |  |
|                                                                                                    | <u>1-97</u> > 22052 > 000061 > 50127                                                                                                    |  |  |
|                                                                                                    | RETERR RET - RET - RET - RET                                                                                                    |  |  |
|                                                                                                    | 定期預金中途解約のご依頼を以下の内容で受け付けました。<br>長期間ご利用のない口座や体報預金に移管された口座からのお取引については、<br>受付完了と表示されますが、取引が不成立となる場合がありますので、ご了承ください。<br>取引結果は、お手続時間経過後に受付状況脱会画面よりご確認ください。<br>受付用時 2022年7月20日 13時18分<br>受付番号                                                                                                    |  |  |
|                                                                                                    |                                                                                                    |  |  |

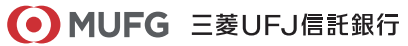